# UniPrintPro Керівництво користувача

(швидкий старт) v 2.2.0

### 1. Підключення вагів

Підключаємо ваги до СОМ-порта комп'ютера. В програмі UniPrintPro справа зверху вибираємо тип вагів та СОМ-порт:

| Меню 🔻 Весы Поддер»   | «ка               | Skinned Skin name : Neutral                                              |
|-----------------------|-------------------|--------------------------------------------------------------------------|
|                       | HET OTB.          | Тип весов: (ЭНэ-СН (v2303) 🔷<br>СОМ-порт: СОМЗ 🗢 Тип веса: <u>бритто</u> |
| 🪸 Фасовка             | № Наименование    | Состояние контейнера                                                     |
| Фасовка               | 1 Служебный Товар | Закрыт ♥ №0 о                                                            |
| Контейнеры            |                   | Нетто Стоимость:                                                         |
|                       |                   | Брутто: Штук: О                                                          |
| журнал<br>операций    |                   | Открыть новый                                                            |
| Справочники Настройки |                   | Управление фасовкой                                                      |
|                       |                   | Создать (Сtrl + C)                                                       |
|                       |                   | (Ctrl + Enter) Удалить последнюю этикетку<br>(Ctrl + Z)                  |
|                       |                   | Автоматическая фасовка                                                   |
|                       |                   | Включить<br>(Ctrl + A)                                                   |
|                       |                   | Включить возможность подстановки значений                                |
|                       |                   | Admin (08.02.2012.17:08:53)                                              |

У деяких вагах потрібно встановити відповідні параметри.

Щоб дізнатися, які настройки потрібні, наведіть курсор мишки на вибрані ваги і у вікні з'явиться список параметрів:

| 🖖 UniPrintPro - профессион | альная фасовка    | S C S                                                                                                    |
|----------------------------|-------------------|----------------------------------------------------------------------------------------------------|
| Меню 🔻 Весы Поддержк       | a                 | 🧭 Skinned Skin name : Neutral 🛛 🤝                                                                                   |
|                            | Het otb.          | Тип весов: ВНа-СІ (v2303) 🔹<br>СОМ-порт: СОМ4 🔹 Тип веса: <u>брутто</u>                                             |
| 🔷 Фасовка                  | Nº Наименование   | Состояние кон Настройки весов:                                                                                      |
| Фасовка                    | 1 Служебный Товар | Закрыт 1. Адрес весов = 00 (F1 = 00);<br>2. Скорость СОМ-порта = 4800 (F2 = 1);<br>3. Номер протокола = 0 (F3 = 0). |
| Контейнеры                 |                   | Нетто: Стоимость:                                                                                                   |
| Yunusa                     |                   | Брутто: Штук: <b>О</b>                                                                                              |
| операций                   |                   | Открыть новый – Закрыть + печать итог<br>(Ctrl+N) – (Ctrl+Q)                                                        |
|                            |                   | С Управление фасовкой                                                                                               |
| пастроики                  |                   | Создать<br>и печать Создать (Ctrl + C)                                                                              |
|                            |                   | (Ctrl + Enter) Удалить последнюю этикетку<br>(Ctrl + Z)                                                             |
|                            |                   | Автоматическая фасовка                                                                                              |
|                            |                   | Включить<br>(Ctrl + A)                                                                                              |
|                            | -                 | Включить возможность подстановки значений                                                                           |
|                            |                   | Admin (09.02.2012 12:23:20)                                                                                         |

Після цього програма повинна відображати значення маси:

| 🖖 UniPrintPro - профессионал | ьная фасовка    | 598                                                        |
|------------------------------|-----------------|------------------------------------------------------------|
| Меню 🔻 Весы Поддерж          | ка              | 🧟 Skinned Skin name : Neutral 🛛 👳                          |
|                              | Macca: 0.251    | Тип весов: ВТА-60                                          |
| 🚸 Фасовка                    | Nº Наименование | Состояние контейнера                                       |
| Фасовка                      | 1 Служебный То  | вар Закрыт 🤒 №0 от                                         |
| Контейнеры                   | -               | Нетто: Стоимость:<br>Брутто: Штук: <b>0</b>                |
| Справочники                  |                 | Открыть новый – Закрыть + печать итог<br>(Сtrl+N) (Сtrl+Q) |
| Настройки                    |                 | управление фасовкой                                        |
|                              |                 | Создать и печать последней этикетки (Сtrl + C)             |
|                              | 1               | (Ctrl + Enter) Удалить последнюю этикетку<br>(Ctrl + Z)    |
|                              |                 | Автоматическая фасовка                                     |
|                              |                 | Включить<br>(Ctrl + A)                                     |
|                              | . 4             | Включить возможность подстановки значений                  |
|                              |                 | Admin (08.02.2012 17:08:53)                                |

## 2. Створення товарів та програмування етикетки

| В меню зліва вибира         | аємо "Справочники" –> "Товарі                       | J":                                            |
|-----------------------------|-----------------------------------------------------|------------------------------------------------|
| 😼 UniPrintPro - профессиона | льная фасовка                                       | 996                                            |
| Меню 💌 Весы Поддержка.      |                                                     | Skinned Skin name : Neutral 👳                  |
|                             | Масса:<br>Нет отв. Тип весов: ВН-<br>СОМ-порт: СОМ  | а-СІ (v2303) 💿<br>14 💽 Тип веса: <u>брчтто</u> |
| 🔹 Фасовка                   | 🔶 🧳 💜 Новый (Ins) Редактировать (F2) Удалить (Shift | + Del) Копировать (F9)                         |
| Ф Справочники               | № Имя товара                                        |                                                |
| Товары                      | 1 Служебный Товар                                   |                                                |
| Типы контейнеров            |                                                     |                                                |
| 3 Операторы                 |                                                     |                                                |
| Настройки                   |                                                     |                                                |
|                             |                                                     |                                                |
|                             |                                                     |                                                |
|                             |                                                     |                                                |
|                             |                                                     |                                                |
|                             |                                                     |                                                |
|                             | Admin (0                                            | 9.02.2012 12:23:20):                           |

Створюємо базу товарів. Клікаємо 2 рази на "Служебный товар" (або F2). У новому вікні вводимо назву товару, опис, ціну та інші параметри:

| Редактирование т | овара                                                                                                 | 6                                            |
|------------------|----------------------------------------------------------------------------------------------------|----------------------------------------------|
| Основные г       | тараметры товара                                                                                      | — <sub>т</sub> Дополнительные поля печати —— |
| Имя: 🖸           | лужебный Товар Код: 1                                                                                 | Доп. 1 Вы можете переименовать "Служебный -  |
| Описание:        |                                                                                                    |                                              |
| Цена: 29         | 5.0 🖸 Дата: 🔤                                                                                         | Доп. 2                                       |
| Tapa: 0.         | .01 Годен (дней): 10.0                                                                                | Доп. 3                                       |
| -                | Код на весах: 1                                                                                       | Доп. 4                                       |
| Этикетка: [g     | ood-format-60x40.fr3                                                                                  |                                              |
|                  | Редактор этикеток                                                                                     | Доп. 5                                       |
| Тип:             | EAN 13                                                                                                | Доп. 6                                       |
| Шаблон:          |                                                                                                    | Доп. 7                                       |
|                  | 0-9 – печатаются как есть<br>С – код товара<br>Р – цена товара в копейках<br>S – стоимость в копейках | Доп. 8                                       |
|                  | W - вес в граммах<br>А - автоматический нумератор                                                     | Доп. 9                                       |
| 4                | Пример: 23CCCCCWWWWW<br>28WWWWAAAAAA                                                                  | Доп.10                                       |
|                  |                                                                                                    | Сохранить Отмена                             |

Створюємо етикетку для друку на принтері.

Натискаємо "Редактор етикеток". У новому вікні бачимо стандартну заготовку етикетки розміром 60х40 мм:

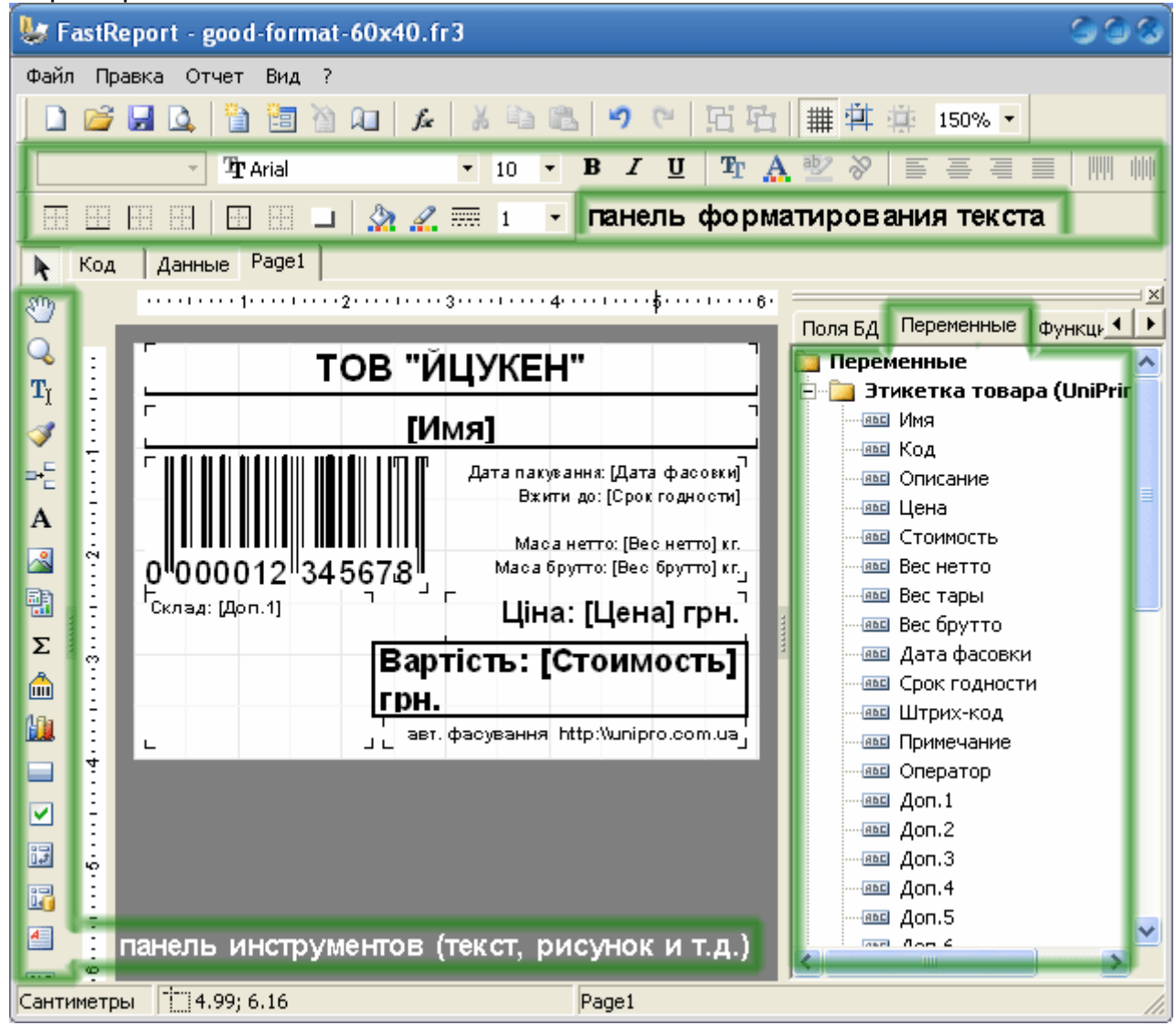

Якщо потрібно змінити розміри етикетки, виконуємо пункт меню: "Файл"- "Настройки страницы..."

Для вибору принтера, на якому буде друкуватись етикетка, виконуємо пункт меню: "Отчет" – "Настройки"

| Настройки отчета 🚳                                                                                                    |
|----------------------------------------------------------------------------------------------------|
| Основные Наследование Описание                                                                                                    |
| По умолчанию          WV-N1/Panasonic KX-MB773UA          UniproVirtualPrinter          TSC TTP-245C12          TSC TTP-245C-b          TSC TTP-245C-b          TSC TTP-245C-b          TSC TTP-245C-b          TSC TTP-245C-b          TSC TTP-245C-b          TSC TDP-245C-A          TSC TDP-225 |
| Копии 1 🔽 Разобрать по копиям                                                                                                    |
| Свойства<br>Два прохода Пароль<br>Печатать, если пустой                                                                                                    |
| ОК Отмена                                                                                                    |

Щоб на етикетці надрукувати статичний текст (такий що змінюватись не буде в залежності від товару/маси/ціни, наприклад, назва вашої компанії) використовуємо інструмент з панелі інструментів "Редактор текста".

Якщо потрібно на етикетку добавити динамічний текст (маса, дата, назва товару, і т.д.), то з панелі "Переменные" перетягуємо на етикетку потрібну змінну. **Динамічний текст показується в квадратних дужках**. Наприклад, фраза **[Цена]** при друку етикетки буде замінено на ціну товару.

Щоб змінити розмір чи тип шрифту, обрамлення вибираємо відповідну дію на "Панели форматирования текста".

Зберігаємо шаблон етикетки, меню "Файл"-"Сохранить". Закриваємо редактор етикеток.

В редакторі товару натискаємо "Сохранить".

### 3. Список контейнерів та підсумкова етикетка

Після того, як створили базу товарів, потрібно створити Контейнери (ящики, коробки, палети, мішки, тобто тара, у яку буде складатись продукція).

Фасування проводиться в контейнер, і підсумкова етикетка друкується для контейнера вцілому.

Вибираємо "Справочники"-> "Типы контейнеров". Створюємо потрібні контейнери по аналогії до створення товарів:

| 😺 UniPrintPro - про                                                                                                    | офессиональн | ая фасовка                      |                                             |                                           | 998       |
|----------------------------------------------------------------------------------------------------|--------------|---------------------------------|---------------------------------------------|-------------------------------------------|-----------|
| Меню 💌 Весы                                                                                                    | Поддержка    |                                 | 🔽 Skinned Sl                                | kin name : Neutral                        | 0         |
|                                                                                                    | Mac<br>H     | а отв.                          | Тип весов: ВНа-СІ (v2303)<br>СОМ-порт: СОМ4 | <ul> <li>Тип веса: <u>брчт</u></li> </ul> | <u>10</u> |
| 🚸 Фасовка                                                                                                    |              | 🔶 🥣<br>Новый (Ins) Редактироват | ъ (F2)                                      |                                           | J         |
| Справочни                                                                                                    | ки №         | Имя контейнера                  | Описание                                    | Этикетка                                  | Тара      |
| Topanu                                                                                                    |              | Ковбаса лікарська               | для МЕТРО                                   | box-format-60x40                          | 0.0       |
| Справочники         №         Имя контейнера         Описание         Этикетка         П           Товары         1         Ковбаса лікарська         для METPO         box-format-60x40         0           2         Курячі крильця         ЕКО-маркет         0           3         Скумбрія копчена         Коробка 50x60 мм.         0 | 0.0          |                                 |                                             |                                           |           |
| Типі контейн                                                                                                    | ы 3<br>еров  | Скумбрія копчена                | Коробка 50х60 мм                            |                                           | 0.0       |
| 3 Операто                                                                                                    | ры           |                                 |                                             |                                           |           |
| 🤣 Настройки                                                                                                    |              |                                 |                                             |                                           |           |
|                                                                                                    |              |                                 |                                             |                                           |           |
|                                                                                                    | -            |                                 |                                             |                                           |           |
|                                                                                                    |              |                                 |                                             |                                           |           |
|                                                                                                    |              |                                 |                                             |                                           |           |
|                                                                                                    |              |                                 | 1/m                                         |                                           |           |
|                                                                                                    |              |                                 | Admin (09.02.2012 12:2                      | 3:20)                                     |           |

### 4. Фасування

Вибираємо з меню зліва : "Фасовка" -> "Фасовка".

Виділяємо потрібний нам товар і відкриваємо контейнер для фасування.

| ню 🝷 Весы Поддержк.         | a      |                 |                                                                                                    | 🖉 Skinned                                                                                                    | Skin name :          | Neutral                              |
|-----------------------------|--------|-----------------|----------------------------------------------------------------------------------------------------|----------------------------------------------------------------------------------------------------|----------------------|--------------------------------------|
|                             | Масса: | 0.251           | Тип весов:<br>СОМ-порт:                                                                                                    | BTA-60<br>COM3                                                                                                    | <b>~</b>             | Тип веса: <u>бругто</u>              |
| 🦘 Фасовка                   | Nº     | Наименование    | Coc                                                                                                    | тояние ко                                                                                                    | нтейнера             | 1                                    |
| Фасовка                     | 1      | Служебный Товар | Закр                                                                                                    | ыт 😃                                                                                                    |                      | Nº0 o                                |
| Контейнеры                  |        |                 | Нет                                                                                                    | TO:                                                                                                    | Стои                 | 1МОСТЬ:                              |
| — Журнал                    |        |                 | Брут                                                                                                    | TO:                                                                                                    | in the second second | Штук: 0                              |
| операций                    |        |                 |                                                                                                    | Открыть новый<br>(Ctrl+N)                                                                                                 | -                    | Закрыть + печать итог<br>(Ctrl+Q)    |
| Справочники<br>К Настровици |        |                 |                                                                                                    | Служебный кон                                                                                                    | тейнер               |                                      |
| Пастронки                   |        |                 | - AND - AND | оку са са се са се са се са се са се са се са се са се са се са се са се са се са се са се са се са се са се с<br>Создать | Печ                  | ать последней этикетки<br>(Ctrl + C) |
|                             |        |                 |                                                                                                    | и печать<br>(Ctrl + Enter)                                                                                                | Удал                 | ить последнюю этикетк;<br>(Ctrl + Z) |
|                             |        |                 | САвтом                                                                                                    | атическая фасов                                                                                                    | вка — — —            |                                      |
|                             |        |                 | E                                                                                                    | Зключить<br>(Ctrl + A)                                                                                                    |                      |                                      |
|                             |        |                 | Вкл                                                                                                    | ючить возможно                                                                                                    | сть подстанов        | ки значений                          |

Щоб надрукувати етикетку, натискаємо "Создать и печать". Можна ввімкнути автоматичну фасовку (Ctrl+A), тобто як тільки маса на вагах встановиться, програма автоматично надрукує нову етикетку.

Щоб завершити фасування, натискаємо на клавішу "Закрыть + печать итог". Після цього автоматично надрукується підсумкова етикетка, на якій буде вказана сумарна кількість товару в штуках, маса нетто, маса брутто, вартість, дата і т.п.

Клавіша "Печать последней этикетки" використовується, щоб надрукувати копію останньої етикетки (наприклад, якщо закінчився папір в принтері).

Клавіша "Удалить последнюю этикетку" використовується, якщо оператор помітив помилку (наприклад, помилково зважив інший товар).

## 5. Звіти та історія зважувань

В розділі "Фасовка"->"Контейнеры" можна повністю подивитися список всіх контейнерів, їх статус, товари, які запаковані в контейнер, а також експортувати дані в формат CSV (для передачі даних в Excel, 1C і т.д.)

| о 🔻 Весы Поддержк  | a                 |                                                         |                                  | 🖌 Skinne           | ed Skin nam | e: Neutral           |         |
|--------------------|-------------------|---------------------------------------------------------|----------------------------------|--------------------|-------------|----------------------|---------|
|                    | Macca<br><b>H</b> | ет отв                                                  | • Тип весов: ВН<br>СОМ-порт: СОМ | -a-Cl (v2303)<br>4 | 🔷 Ти        | пвеса: <u>бругто</u> |         |
| Фасовка<br>Фасовка | Спи<br>Ди<br>От   | исок контейнеров<br>напазон данных<br>09.02.2012 👮 до 0 | 9.02.2012 👮 🏡                    | Обновить           |             | Экспорт в *.csv      |         |
| 浐 Контейнеры       | Nen/              | Показать все                                            | Има                              | Beckr              | Выбра       | пъдля фасовки        | Openati |
| Журнал             | 2                 | 09.02.2012 13:43:42                                     | Ковбаса лікарська                | 2,199              | 4           | 09.02.2012 13        | 3:Admin |
| операции           | 3                 | 09.02.2012 13:45:03                                     | Ковбаса лікарська                | 2,114              | 6           | 09.02.2012 13        | B:Admin |
| Справочники        | 4                 | 09.02.2012 13:45:50                                     | Курячі крильця                   |                    |             | открыт               | Admin   |
| - настроики        |                   |                                                         |                                  |                    |             |                      |         |
|                    |                   |                                                         |                                  |                    |             |                      |         |
|                    |                   |                                                         |                                  |                    |             |                      |         |
|                    |                   |                                                         |                                  |                    |             |                      |         |
|                    |                   |                                                         |                                  |                    |             |                      |         |

В розділі "Фасовка"- "Журнал операций" можна повністю подивитися всю історію фасування, а також експортувати дані в формат CSV (для передачі даних в Excel, 1C і т.д.)

| 💌 Весы Поддержка              |                                                   |                                   |                   |                       | 2       | Skinned | Skin name : | Neutral          |      | <  |
|-------------------------------|---------------------------------------------------|-----------------------------------|-------------------|-----------------------|---------|---------|-------------|------------------|------|----|
| Macca:<br>He                  | то                                                | тв.                               | Тип вес<br>СОМ-по | ов: BHа-С<br>рт: COM4 | CI (v23 | 03)     | Тип вес     | а: <u>бругто</u> |      |    |
| Фасовка Жури<br>Диаг<br>от От | н <b>ал опера</b><br>1азон данных<br>09.02.2012 ( | аций<br>5 <sub>до</sub> (09.02.20 | 012 😚             | <b>2</b> 06           | ювить   | , ]]    |             |                  | Ì    |    |
| Контейнеры                    | раци № конте                                      | йне Има контей                    | Пата откры        | Пата закры            | Kon     |         | Bec fourto  | Rec table        | Шена |    |
| Жирнад Фасови                 | ав 2                                              | Ковбаса лік                       | 09.02.2012 1      | 09.02.2012 1          | 1       | 0.902   | 0.912       | 0.01             | 25.0 | -1 |
| раций Фасови                  | ав 2                                              | Ковбаса лік                       | 09.02.2012 1      | 09.02.2012 1          | 1       | 0,66    | 0,67        | 0,01             | 25,0 |    |
| Фасови                        | ав 2                                              | Ковбаса лік                       | 09.02.2012 1      | 09.02.2012 1          | 1       | 0,224   | 0,234       | 0,01             | 25,0 |    |
| Фасови                        | ав 2                                              | Ковбаса лік                       | 09.02.2012 1      | 09.02.2012 1          | 1       | 0,413   | 0,423       | 0,01             | 25,0 | -  |
| Фасови                        | ав 3                                              | Ковбаса лік                       | 09.02.2012 1      | 09.02.2012 1          | 1       | 0,41    | 0,42        | 0,01             | 25,0 |    |
| Фасови                        | ав 3                                              | Ковбаса лік                       | 09.02.2012 1      | 09.02.2012 1          | 1       | 0,411   | 0,421       | 0,01             | 25,0 |    |
| Фасови                        | ав 3                                              | Ковбаса лік                       | 09.02.2012 1      | 09.02.2012 1          | 1       | 0,221   | 0,231       | 0,01             | 25,0 |    |
| Фасови                        | ав 3                                              | Ковбаса лік                       | 09.02.2012 1      | 09.02.2012 1          | 1       | 0,203   | 0,213       | 0,01             | 25,0 | -  |
| Фасови                        | ав 3                                              | Ковбаса лік                       | 09.02.2012 1      | 09.02.2012 1          | 1       | 0,64    | 0,65        | 0,01             | 25,0 | -  |
| Фасови                        | ав 3                                              | Ковбаса лік                       | 09.02.2012 1      | 09.02.2012 1          | 1       | 0,229   | 0,239       | 0,01             | 25,0 | -  |
| Фасови                        | ав 4                                              | Курячі криль                      | 09.02.2012 1      | открыт                | 1       | 0,221   | 0,231       | 0,01             | 25,0 | -  |
| Фасови                        | ав 4                                              | Курячі криль                      | 09.02.2012 1      | открыт                | 1       | 0,53    | 0,54        | 0,01             | 25,0 | Y  |

Якщо виникнуть якісь питання з приводу підключення обладнання або настройки програмного забезпечення, телефонуйте до нас за телефонами, вказаними в верхньому меню на закладці "Поддержка...".

Наші менеджери та інженери з радістю допоможуть вирішити всі ваші питання.